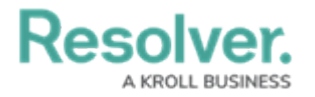

## \$!""!" ! " # "% & ' " ' ( ! ! " % " !! \$ '! \$") "\*+# \$

" • ( \$

## "!)!!\*" %, ! %

( -! )!!\* " " %, \*%

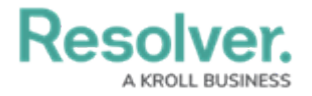

Administrator Settings Menu

3. From the *Admin Overview* screen, click on the **Dashboard Builder** tile under the **Views** section.

Dashboard Builder Tile

4. From the *Dashboard Builder* screen, click a **Dashboard Name**.

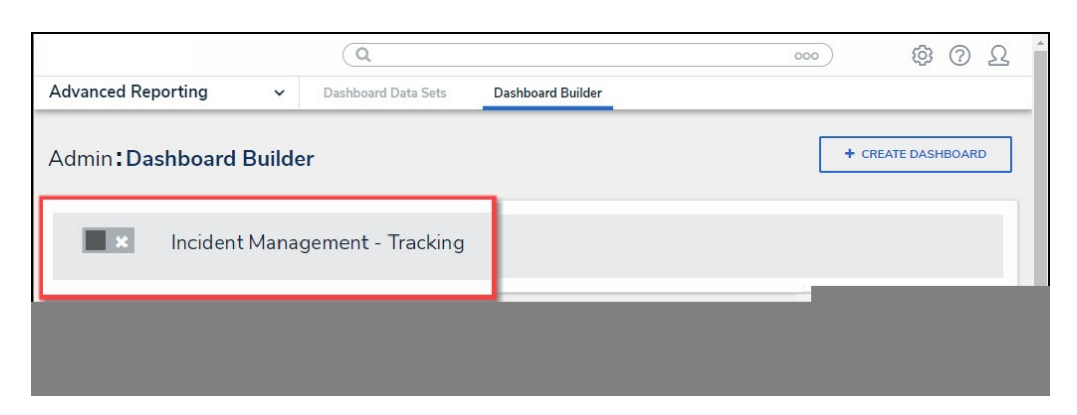

Dashboard Name

## **Creating a Duplicate Chart**

1. From the *Dashboard* screen, click the **More Options** icon on a **Chart View**.

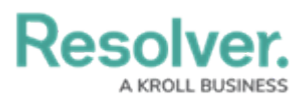

|                                             | Q Search                                                          | 000   |         | \$ @                        | Ω    |
|---------------------------------------------|-------------------------------------------------------------------|-------|---------|-----------------------------|------|
| Advanced Reporting ~ Dashboard Da           | ta Sets Dashboard Builder                                         |       |         |                             |      |
| Dashboard : Incident Manage                 | ment - Tracking 🍃                                                 |       |         | PUBLISH                     |      |
|                                             |                                                                   |       |         |                             |      |
|                                             |                                                                   |       | «       | Data                        | >>   |
| Number of Incidents Triaged Per Month 🛛 📼   | Number of Incidents Per Category                                  |       | Filters | Search Data                 | Q    |
| 620                                         |                                                                   |       |         | 🏠 DataSet Test 2 (90994)    | >    |
| 600                                         | Apply Multi-Column Sort                                           |       |         | 🕁 DataSet Incident Manageme | nt > |
| 500                                         | Incident Category Label     Incident Type id     Incident Type id | 1≡ :  |         |                             |      |
| 461                                         | Emergency                                                         | 51    |         |                             |      |
| 400 386 388                                 | Executive Protection                                              | 320   |         |                             |      |
| 300                                         | General Security                                                  | 1,317 |         |                             |      |
|                                             | Human Resources                                                   | 54    |         |                             |      |
| 200                                         | Information Protection                                            | 486   |         |                             |      |
| 100                                         | Person Incident                                                   | 536   |         |                             |      |
| 0 13 14 14 14 14 14 14 14 14 14 14 14 14 14 | Property Incident                                                 | 590   |         |                             |      |
|                                             |                                                                   |       |         |                             |      |

More Options Icon

2. Click the **Duplicate** option from the **More Options** dropdown menu.

| Advanced Reporting  Dashboard Data Sets Dahboard Builder  Dashboard : Incident Management - Tracking  Mumber of Incidents Per Category  Dashboard : Incident Per Month  Description  Description  Descri                                                                                                    | (                                           | Q Search                |           | 000     | Ś                        | \$ Ø L (        |
|----------------------------------------------------------------------------------------------------|---------------------------------------------|-------------------------|-----------|---------|--------------------------|-----------------|
| Dashboard : Incident Management - Tracking<br>Mumber of Incidents Per Category<br>S Apply Multi-Column Sort<br>Duplicate<br>Download<br>Dia<br>S Apply Multi-Column Sort<br>Dipulicate<br>Dipulicate<br>Dipulicat | Advanced Reporting ~ Dashboard Data S       | ets Dashboard Builder   |           |         |                          |                 |
| Image: second second                                                                                                    | Dashboard : Incident Managemo               | ent - Tracking          |           |         | PUBLISH                  |                 |
| Number of Incidents Praged Per Month H T I Mumber of Incidents Per Category T I I I I I I I I I I I I I I I I I I                                                                                                    | ·                                           |                         | ×         |         | Data                     |                 |
| 600     500       500     500       500     500       900     900       900     900       900     900       900     900       900     900       900     900       900     900       900     900       900     900       900     900       900     900       900     900       900     900       900     900       900     900       900     900       900     900       900     900       900     900       900     900       900     900       900     900       900     900       900     900       900     900       900     900       900     900       900     900       900     900       900     900       900     900       900     900       900     900       900     900       900     900       900     900       900     900       900     900       900     90                                                                                                    | Number of Incidents Triaged Per Month       | O                       |           | Filters | Number of Inciden        | ts Per Category |
| 500       300       300       461       300       51         400       300       323       General Security       1,317         200       300       323       General Security       1,317         100       33       100       365       54         100       13       100       95       56         95       100       35       54         100       13       100       95         95       100       95       970         970       130       100       95         970       13       100       95         970       13       100       95         970       13       100       100         100       13       100       100         100       13       100       100         100       13       100       100         100       13       100       100         100       130       100       100         100       130       100       100         100       130       100       100         100       100       100       100                                                                                                    | 600 547                                     | Apply Multi-Column Sort | Duplicate |         | Page Actions<br>On Click | >               |
| 400     306     327       300     323     323       0     32       100     32       0     32       100     32       0     32       100     32       0     32       100     36       100     13       100     13       100     13       100     13       100     13       100     13       100     13       100     13       100     13       100     13       100     13       110     14       110     14       110     14       110     14       110     14       110     14       110     14       110     14       110     14       110     14       110     14       110     14       110     14       110     14       110     14       110     14       110     14       110     14       110     14       110     14       110       1                                                                                                    | 500461                                      | Emergency               | 51        |         |                          |                 |
| 300     General Security     1.312       200     Human Resources     54       100     Property Incident     536       0     13     Property Incident     536       Property Incident     590                                                                                                    | 400 386 388                                 | Executive Protection    | 320       |         |                          |                 |
| 200     Human Resources     54       100     100     486       100     100     90       100     100     100       100     100     100       100     100     100       100     100     100       100     100     100       100     100     100       100     100     100       100     100     100       100     100     100       100     100     100       100     100     100       100     100     100       100     100     100       100     100     100       100     100     100       100     100     100       100     100     100       100     100     100       100     100     100       100     100     100       100     100     100       100     100     100       100     100     100       100     100     100       100     100     100       100     100     100       100     100     100       100     100     100 </th <th>300</th> <td>General Security</td> <td>1,317</td> <td>0</td> <td></td> <td></td>                                                                                                    | 300                                         | General Security        | 1,317     | 0       |                          |                 |
| 200     100     486       100     95       0     13       pt 9 <sup>D</sup> ys 0 <sup>D</sup> ys 0 <sup>D</sup> ys 0 <sup>D</sup> ys 0 <sup>D</sup> ys 0 <sup>D</sup> ys 0 <sup>D</sup> ys 0 <sup>D</sup>                                                                                                    |                                             | Human Resources         | 54        |         |                          |                 |
| 100     100     100     100     100       0     12     100     100     100       100     12     100     100     100       100     12     100     100     100       100     12     100     100     100       100     12     100     100     100       100     12     100     100       100     12     100     100                                                                                                    | 200                                         | Information Protection  | 486       |         |                          |                 |
| 0 13 Property Incident 590                                                                                                    | 100 85 -                                    | Person Incident         | 536       |         |                          |                 |
|                                                                                                    | 0 13 10 10 10 10 10 10 10 10 10 10 10 10 10 | Property Incident       | 590       | 0       |                          |                 |

Duplicate Option

3. The Duplicate Chart will appear, overlapping the original Chart.

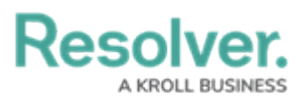

|                                       | $\oplus$            | Q Search                         |                       | 000   |        | \$<br>\$                   | Ω      |
|---------------------------------------|---------------------|----------------------------------|-----------------------|-------|--------|----------------------------|--------|
| Advanced Reporting ~                  | Dashboard Data Sets | Dashboard Builder                |                       |       |        |                            |        |
| Dashboard : Incide                    | ent Managemer       | nt - Tracking 🍃                  |                       |       | PU     | BLISH +++                  |        |
|                                       | Illin Add           | Chart 🖂 T 🚳 = - 🚔 - 🤤            | · • • • •             |       |        |                            |        |
|                                       |                     |                                  |                       |       | «      | Data                       | >>     |
| Number of Incidents Triaged Per Month | H = I N             | Number of Incidente Ber Category |                       |       | Filter | Search Data                | Q      |
| 620                                   |                     | Number of incidents Per Category |                       | - ·   | 05     | 😭 DataSet Test 2 (90994)   | >      |
| 600                                   | 547                 | Apply Multi-Column Sort          |                       |       |        | 🕁 DataSet Incident Managem | nent > |
| 500 461                               |                     | Incident Category Label          | ↓≞ # Incident Type id | 1= :  |        |                            |        |
| 400 386 388                           | 8                   | Emergency                        |                       | 51    |        |                            |        |
|                                       | 323                 | Executive Protection             |                       | 320   |        |                            |        |
| 300                                   |                     | General Security                 |                       | 1,317 |        |                            |        |
| 200                                   |                     | Human Resources                  |                       | 54    |        |                            |        |
|                                       |                     | Information Protection           |                       | 486   |        |                            |        |
| 100                                   |                     | Person Incident                  |                       | 536   |        |                            |        |
| 0 13                                  |                     | Property Incident                |                       | 590   |        |                            |        |
| 2802 2202 NOOL 2202 2002 2002 2002    | 1202 5202 3202      |                                  |                       |       |        |                            |        |
| bx m. m. bm Bu On 4                   | 4n Oc. 20,          |                                  |                       |       |        |                            |        |
|                                       |                     |                                  |                       |       |        |                            |        |
|                                       |                     |                                  |                       |       |        |                            |        |
|                                       |                     |                                  |                       |       |        |                            |        |
|                                       |                     |                                  |                       |       |        |                            |        |

Duplicate Chart

4. Click the Duplicate Chart and drag and drop the Chart into position on the Dashboard.

|                                       | •                                         | Search                  | 000                              |                         | \$ @ £                    | Í      |
|---------------------------------------|-------------------------------------------|-------------------------|----------------------------------|-------------------------|---------------------------|--------|
| Advanced Reporting v Dashboard Date   | a Sets Dashboard Builder                  |                         |                                  |                         |                           |        |
| Dashb                                 | oard : Incident Management - <sup>-</sup> | Tracking 🍃              |                                  | PUBLISH ++              |                           |        |
|                                       | (b) Add Chart                             | 🖂 T 🔍 📼 - 😂 -           | • • • • •                        |                         |                           |        |
| Number of Incidents Triaged Per Month | Number of Incidents Per Category          | = 1                     | Number of Incidents Per Category | = 1                     | Data Search Data          | »<br>Q |
| 600 - 620                             | 3 Apply Multi-Column Sort                 |                         | 3 Apply Multi-Column Sort        |                         | DataSet Test 2 (90994)    | >      |
| 547                                   | E Incident Category Label                 | # Incident Type id 1= 1 | E Incident Category Label        | # Incident Type id 1= 1 | H Dubberneisen mungement. | -      |
| 461                                   | Emergency                                 | 51                      | Emergency                        | 51                      |                           |        |
| 400                                   | Executive Protection                      | 320                     | Executive Protection             | 320                     |                           |        |
| 200                                   | General Security                          | 1,317                   | General Security                 | 1,317                   |                           |        |
|                                       | Human Resources                           | 54                      | Human Resources                  | 54                      |                           | - 1    |
| 200                                   | Information Protection                    | 486                     | Information Protection           | 485                     |                           | - 1    |
| 100 -                                 | Person Incident                           | 536                     | Person Incident                  | 536                     |                           |        |
| 13                                    | Property Incident                         | 590                     | Property Incident                | 590                     |                           |        |
| AND STOL AND STOL STOL STOL STOL STOL |                                           |                         |                                  |                         |                           |        |

Duplicate Chart

5. **(Optional)** Click the **Edit** option from the **More Options** dropdown menu to apply edits to the Chart.

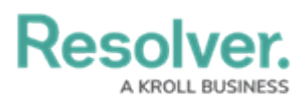

| Advanced Reporting v Dashboard Data Sets Deshboard Balder Dashboard : Incident Management - Tracking , •••                                                                                                    |                              |
|----------------------------------------------------------------------------------------------------|------------------------------|
| Dashboard:Incident Management - Tracking , 🔐 🚥                                                                                                    |                              |
|                                                                                                    |                              |
| (h) Add Chart (2) T (2) = - (2) - (2) - (2)                                                                                                    |                              |
| m tata tata                                                                                                    | »                            |
| Number of Incidents Triaged Per Month                                                                                                    | er of Incidents Per Category |
| Edit Page                                                                                                    | Actions                      |
| 600 \$ Apply Multi-Column Sort Duplicate On Cli                                                                                                    | ck >                         |
| 500 E Incident Category Label 11. # Incident Type Id 1= : E Incident Category Label 11.                                                                                                    |                              |
| 431 Emergency 51 Emergency 51                                                                                                    |                              |
| 40025 288 Executive Protection 320 Executive Protection 320                                                                                                    |                              |
| 300 General Security 1,317 General Security 1,317                                                                                                    |                              |
| Human Resources 54 Human Resources 54                                                                                                    |                              |
| 200                                                                                                    |                              |
| 100 Person Incident 538 Person Incident 538                                                                                                    |                              |
| Property incident 590 Property incident 590                                                                                                    |                              |
|                                                                                                    |                              |
| 1 5 - 5 5 - 5 5 - 5 5 - 5 5 - 5 5 - 5 5 - 5 5 - 5 5 - 5 5 - 5 5 5 - 5 5 - 5 5 - 5 - 5 5 - 5 - |                              |
| 4 A L 4. 0. 0. 4. 4. A                                                                                                    |                              |
| àà                                                                                                    |                              |
|                                                                                                    |                              |

Edit Option